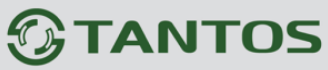

<section-header>

Настройка сервера записи видеоархива в TS VMS 2.0

> © **2025г.** www.tantos.pro Февраль 2025 года

### Оглавление

| ЧАСТЬ 1. ВВЕДЕНИЕ                                            | 2  |
|--------------------------------------------------------------|----|
| 1.1. Для чего нужно данное Руководство                       | 2  |
| 1.2. Ограничение ответственности                             | 2  |
| 1.3. Техническая поддержка                                   | 3  |
| ЧАСТЬ 2. СЕРВЕР ЗАПИСИ ВИДЕОАРХИВА                           | 3  |
| 2.1. Возможности сервера записи видеоархива                  | 3  |
| 2.2. Предварительные условия                                 | 4  |
| 2.3. Просмотр и хранение на одном компьютере                 | 4  |
| 2.4. Добавление нового диска                                 | 5  |
| 2.4. Запуск и настройка сервера записи видеоархива           | 6  |
| 2.5. Добавление сервера хранения в TS VMS 2.0                | 9  |
| 2.6. Выбор сервера и канала для записи архива                | 12 |
| 2.7. ПРОСМОТР ТЕКУЩИХ НАСТРОЕК СЕРВЕРА АРХИВНОГО ХРАНЕНИЯ    | 16 |
| 2.8. ПРОСМОТР И ЭКСПОРТ АРХИВНЫХ ЗАПИСЕЙ ИЗ СЕРВЕРА ХРАНЕНИЯ | 17 |
| 2.8.1. Просмотр записи                                       | 18 |
| 2.8.2. Экспорт записей                                       | 19 |
| 2.9. Хранение видео архива на удаленном компьютере           | 20 |
| 2.9.1. Экспорт ключа управления                              | 21 |
| 2.9.2. Импорт ключа управления                               | 22 |

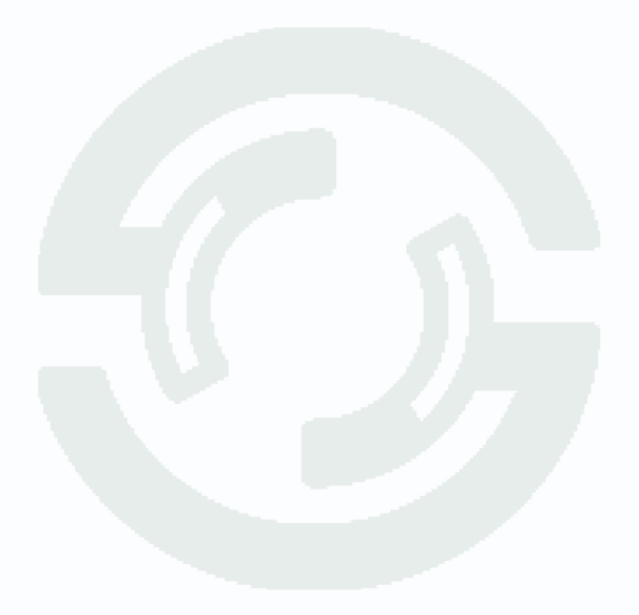

### Часть 1. Введение

#### 1.1. Для чего нужно данное Руководство

Внимание! Обязательно прочтите настоящее «Руководство пользователя» перед использованием оборудования.

Любые пункты настоящего руководства и разделы меню управления оборудованием могут быть изменены без предварительного уведомления.

Помните, что неправильное подключение устройств может вывести их из строя!

#### 1.2. Ограничение ответственности

Поставщик не гарантирует, что аппаратные средства будут работать должным образом во всех средах и приложениях, не дает гарантий и представлений, подразумеваемых или выраженных относительно качества, рабочих характеристик и работоспособности при использовании для специфических целей. Мы приложили все усилия, чтобы сделать это «**Руководство по эксплуатации**» наиболее точным и полным, однако Поставщик отказывается от ответственности за любые опечатки или пропуски, которые, возможно, произошли.

Информация в любой части данного «Руководства по эксплуатации» изменяется без предварительного уведомления. Мы не берем на себя никакой ответственности за любые погрешности, которые могут содержаться в этом «Руководстве по эксплуатации». Не берем на себя ответственности и не даем гарантий в выпуске обновлений или сохранении какой-либо информации в настоящем «Руководстве по эксплуатации». Оставляем за собой право производить изменения в этом «Руководстве по эксплуатации». Оставляем за собой право производить изменения в этом «Руководстве по эксплуатации» и/или в изделиях, описанных в данном «Руководстве по эксплуатации», в любое время без уведомления. Если Вы обнаружите информацию в этом «Руководстве по эксплуатации» которая является неправильной, неполной или вводит в заблуждение, мы с удовольствием ознакомимся с вашими комментариями и предложениями.

#### 1.3. Техническая поддержка

Для информации относительно сервиса и поддержки, пожалуйста обратитесь на сайт: <u>www.tantos.pro</u> или на электронную почту <u>help@tantos.pro</u>.

Перед обращением в службу технической поддержки, пожалуйста подготовьте следующую информацию:

- 🚳 Точное наименование оборудования;
- Сетевые настройки вашего оборудования;
- 🛞 Серийный номер оборудования и дату покупки;
- Сообщения об ошибках, которые появлялись в момент возникновения проблемы;
- Версию прошивки и наименование (модель) оборудования, которое использовалось при работе вместе с устройством, когда возникла проблема;
- Произведенные Вами действия (по шагам), сделанные для самостоятельного разрешения проблемы;
- 🛞 Снимки экрана с настройками и параметрами.

Чем полнее будет представленная Вами информация, тем быстрее специалисты сервисного центра смогут помочь Вам решить проблему.

### Часть 2. Сервер записи видеоархива

#### 2.1. Возможности сервера записи видеоархива

Сервер записи видеоархива позволяет:

- Хранить записи видео архива с IP камер и видео регистраторов, на локальном или удаленном компьютере;
- Наблюдать за видеопотоком с камер в реальном времени;
- Просматривать архив видеозаписей;
- Отправлять электронное письмо, с описанием события;
- Сохранять видеофрагмент в файл в форматах: mp4, dav или avi.

#### 2.2. Предварительные условия

В операционной системе компьютера настройте профиль электропитания, отключите: спящий режим, сон, отключение жестких дисков и сетевых плат.

Для рабочего места охраны или оператора мониторинга отключите - выключение экрана монитора.

Описанные действия производятся в одной локальной сети, где все компьютеры, видео регистраторы, отдельные IP камеры - находятся, в одной локальной сети.

Видео регистратор добавлен в список устройств ПО «TS VMS 2.0».

#### 2.3. Просмотр и хранение на одном компьютере

Для просмотра, сбора и хранения событий на одном компьютере, в ПО «TS VMS 2.0», привяжите видео регистратор или ір камеру к созданному, серверу записи.

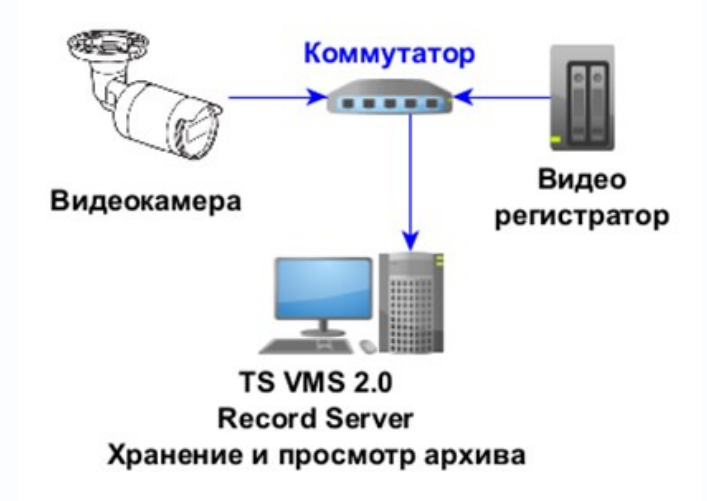

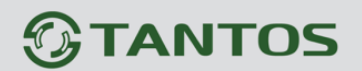

#### 2.4. Добавление нового диска

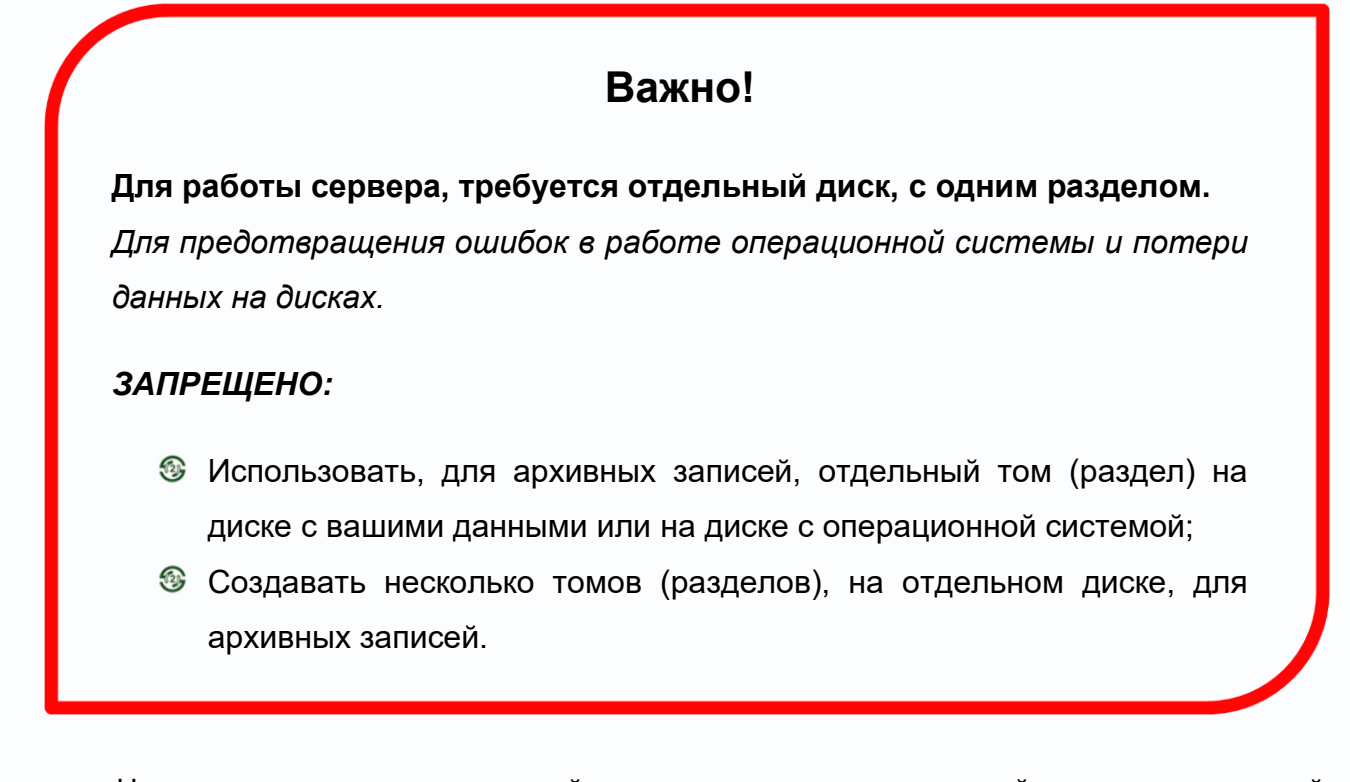

На первом этапе, в операционной системе, установите отдельный диск, инициализируйте его, создайте новый том (раздел) с буквой и отформатируйте его. В примере диск имеет имя «Video-Rec» и букву «Q».

| Свобод Свободно %<br>163,86 ГБ 74 %<br>100 МБ 100 % |
|-----------------------------------------------------|
| Свобод Свободно %<br>163,86 ГБ 74 %<br>100 МБ 100 % |
| Свобод Свободно %<br>163,86 ГБ 74 %<br>100 МБ 100 % |
| 163,86 FE 74 %<br>100 ME 100 %                      |
| 100 ME 100 %                                        |
| 100 100 70                                          |
| 789 ME 100 %                                        |
| 465,64 FE 100 %                                     |
| Исправен (Раздел восстан                            |
|                                                     |
|                                                     |

#### 2.4. Запуск и настройка сервера записи видеоархива

Запустите «TS VMS 2.0», проверьте наличие установленной галочки на параметре «Запуск сервера» и нажмите кнопку «Вход».

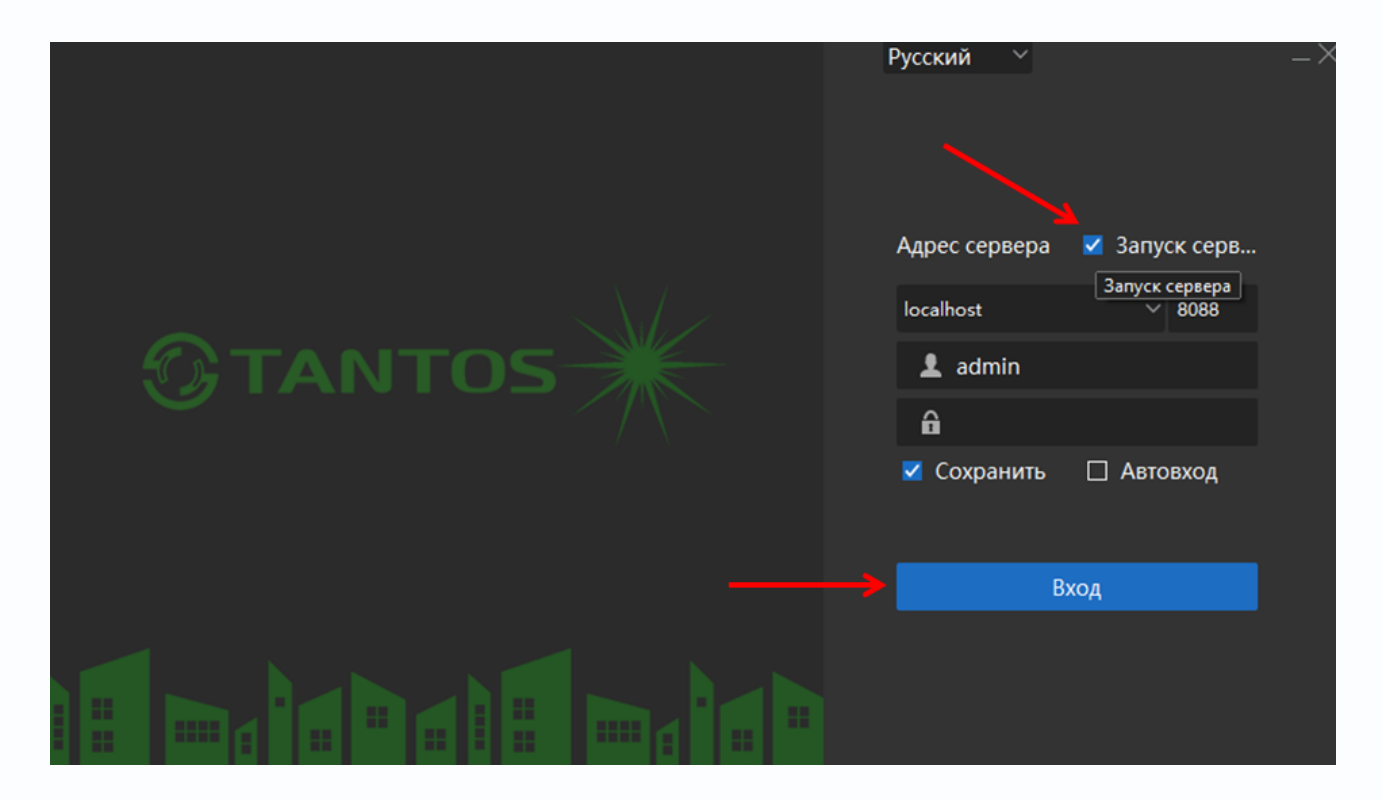

В интерфейсе операционной системы, в правом нижнем углу экрана из панели быстрого доступа к приложениям, откройте «TS VMS Server», нажав на значок **2**.

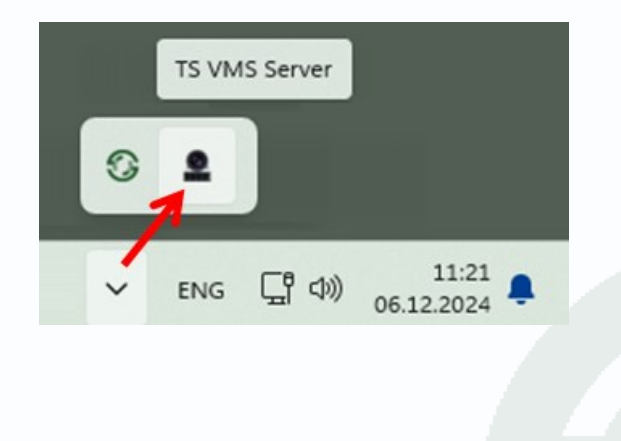

Во вкладке «Системные настройки», в правом нижнем углу окна, включите параметр «Автозагрузка», для автоматического запуска «TS VMS Server» управляющего запуском «TS VMS Recorder Server».

| TS VMS Server       |                    |              | Русский 🗠 — |
|---------------------|--------------------|--------------|-------------|
| Системные настройки | Сервер             | Стоп         |             |
| Системные           | Безопасность       | Экспорт      |             |
| Список серверов     | Порт               |              |             |
|                     | _                  | ———— Автозаг | рузка 🌔     |
| Время 00:08:39 IP а | дрес 192.168.28.26 |              | Порт 8088   |

Во вкладке «Список серверов»:

- 1. запустите «TS VMS Recorder Server», переключив кнопку 🛄 вправо 🤍;
- 2. нажмите кнопку 🖾, для открытия системных настроек «TS VMS Recorder Server».

| TS VMS Server       |                        |              | P             | усский ~ — |
|---------------------|------------------------|--------------|---------------|------------|
| Системные настройки |                        |              | ( 2           | бновить    |
| Системные           | Сервер                 | Состояние    | Порт Действие | Наст       |
|                     | TS VMS Event Server    | Не работает  | 8432          | ) <u>`</u> |
| Список серверов     | TS VMS Recorder Server | Работает     | .8431         | ැබු        |
|                     |                        | (            |               |            |
| Время 21:52:30      | IP адрес 19            | 92.168.28.26 |               | Порт 8088  |

В настройках «TS VMS Recorder Server», в разделе меню «Настройка диска», выбираете добавленный диск «Q», по умолчанию, диск имеет статус «Неформатирован».

| IS VMS Recorder Server |    |         |                    |                                  | Русский ${}^{\checkmark}$ $\Box$ $	imes$ |
|------------------------|----|---------|--------------------|----------------------------------|------------------------------------------|
| 🚔 Настройка диска      | Фо | рмат    | Обновить           |                                  |                                          |
| ⊳ Управление каналами  |    | Номер д | иска 🗘   Имя диска | Свободно (Гб)                    | Действие                                 |
| 🗔 Статус диска         |    | 1<br>2  | C:<br>Q:           | Неформатирован<br>Неформатирован |                                          |
| 🖸 Поиск                |    |         |                    |                                  |                                          |
| 💮 Системные настройки  |    |         |                    |                                  |                                          |

Выбрав добавленный диск «Q», нажмите кнопку «Формат» или «Настройка диска».

| া      | ts v     | /MS Recorder Server |          |           |                  |                | Русский 🗠 🗆    | $\times$ |
|--------|----------|---------------------|----------|-----------|------------------|----------------|----------------|----------|
|        | ١٩٢<br>١ | Настройка диска     | Фо       | ормат С   | Обновить         |                |                |          |
| ¢<br>F |          | Управление каналами | =        | Номер дис | ка 🗘 🛛 Имя диска | Свободно (Гб)  | Действие       |          |
|        | _        |                     |          | 1         | C:               | Неформатирован |                |          |
| E      |          | Статус диска        | <b>×</b> | 2         | Q:               | Неформатирован |                |          |
| [      | Q        | Поиск               |          |           |                  |                | Настройка диск | ca'      |
| ş      | ŝ        | Системные настройки |          |           |                  |                |                |          |

В новом, всплывающем, окне, подтвердите свой выбор.

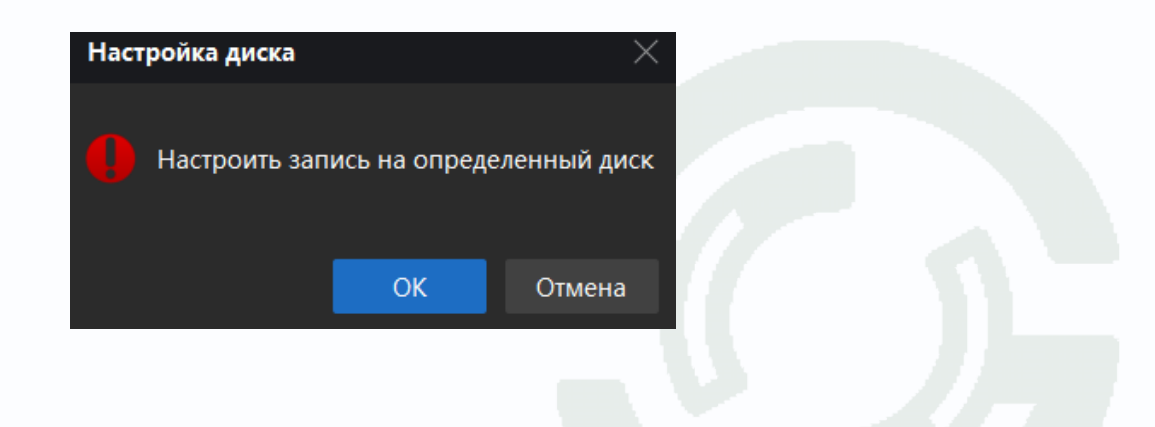

Система назначит добавленный диск «Q», для хранения архива и создаст в нем папку «QMSRec», в которой будут храниться файлы с архивными записями.

Подсказка «0/465» - где «0» — это кол-во занятого пространства, а «465» кол-во свободного пространства диска в Гигабайтах.

|   | TON | () IC December Commen |    |       |                  |     |                |          |
|---|-----|-----------------------|----|-------|------------------|-----|----------------|----------|
| 0 | 121 | IMS Recorder Server   |    |       |                  |     |                |          |
|   | 행   | Настройка диска       | Фс | рмат  | Обновить         |     |                |          |
|   | R   | Управление каналами   |    | Номер | диска 🗘   Имя ди | ска | Свободно (Гб)  | Действие |
|   | _   |                       |    | 1     | C:               |     | Неформатирован |          |
|   |     | Статус диска          |    | 2     | Q:               |     | 0/465          |          |
|   | Q   | Поиск                 |    |       |                  |     |                |          |
|   | ු   | Системные настройки   |    |       |                  |     |                |          |

### 2.5. Добавление сервера хранения в TS VMS 2.0

В окне управления «TS VMS Recorder Server», откройте раздел меню «Системные настройки»:

- 1. Запомните IP адрес;
- 2. Запомните порт (8431);
- 3. Установите параметр «HDD заполнен» «Перезапись», для перезаписи старых записей архива, в случае заполнения диска;
- 4. Установите, галочку, в параметре «Автозагрузка», для автозапуска сервера записи при перезагрузке компьютера.

| STS VMS Recorder Server |                   |        | Русский ${}^{\checkmark}$ $\Box$ ${}^{	imes}$ |
|-------------------------|-------------------|--------|-----------------------------------------------|
| 🔆 Настройка диска       | IP адрес :        |        | 192.168.28.26                                 |
| ⊳ Управление каналами   | Порт:             |        | 8431                                          |
| 🗔 Статус диска          | Безопасность :    |        | Импорт                                        |
| Q Поиск                 | HDD заполнен :    |        | Перезапись 🗡                                  |
| 💮 Системные настройк    |                   |        | Автозагрузка 🗾                                |
| Расписание: 00:18:56    | IP-адрес: 192.168 | .28.26 | Порт: 8431                                    |

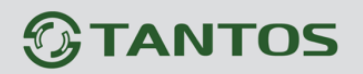

Запустите «TS VMS 2.0», в панели управления, во вкладке «Обслуживание», откройте пункт меню «Управление устройствами» и нажмите кнопку «+ Добавить».

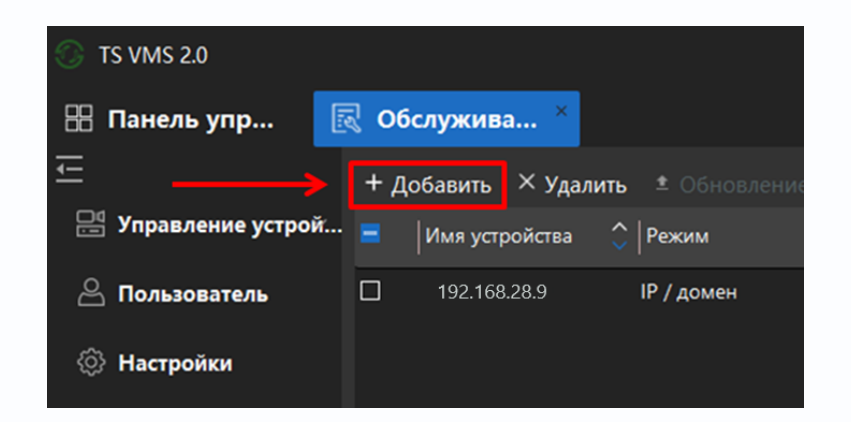

В новом, всплывающем, окне, выберите или укажите:

- В пункте «Режим» IP / домен;
- В пункте «Тип» Сервер записи;
- В пункте «Имя устройства» придумайте имя;
- В пункте «IP адрес» ранее запомненный IP<sup>1</sup>;
- В пункте «Порт» ранее запомненный порт<sup>1</sup>.
  - 1\* IP адрес и порт, указаны, в окне настроек «TS VMS Event Server».

Нажмите кнопку «Добавить».

| Ручное добавлен | ние                |           | ×      |
|-----------------|--------------------|-----------|--------|
| Режим           | 💿 IP / домен       | 🔍 Облачны | йID    |
| Тип             | Сервер записи      |           | ~      |
| Имя устро       | Придумайте Имя     |           |        |
| Адрес           | 192.168.28.26      |           |        |
| Порт            | 8431               |           |        |
| Протокол ус     |                    |           | ~      |
| Доба            | авить / Продолжить | Добавить  | Отмена |
|                 | _                  |           |        |

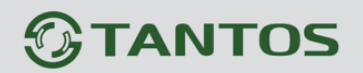

Сервер записи, с придуманным именем «**Video-Rec**», добавится в список устройств, вместе с камерами и регистраторами.

| 💮 TS VMS 2.0        |      |                   |            |               |            |               | ł     | 2024/11/07 10:34 | 💪 admin 🕚 | - ∞ ılı 💽 - | – ¤ ×  |
|---------------------|------|-------------------|------------|---------------|------------|---------------|-------|------------------|-----------|-------------|--------|
| 🔠 Панель упр        | R 06 | бслужива × 🗈      | Воспроизве |               |            |               |       |                  |           |             |        |
| Ē                   | +д   | обавить 🛛 Удалить |            | 🗄 Импорт      | 🕹 Экспорт  | С Обновить    |       | Bcero (2/2       |           |             |        |
| 💾 Управление устрой |      | Имя устройства    | Режим      | Тип           | Модель     | IP-адрес      | Порт  | Облачный ID      | Статус(2) | Действие    | Обновл |
| 🔗 Пользователь      |      | 192.168.28.29     | IP / домен | UVR           | TSr-UV0417 | 192.168.28.29 | 34567 | tdks6nkgy2uj     | В сети    | ▣◙Ģ♂×…      | N/A    |
| •                   |      | Video-Rec         | IP / домен | Сервер записи |            | 192.168.28.26 | 8431  |                  | В сети    | ₽∅Ģ♂×…      | N/A    |
| Настройки           |      |                   |            |               |            |               |       |                  |           |             |        |

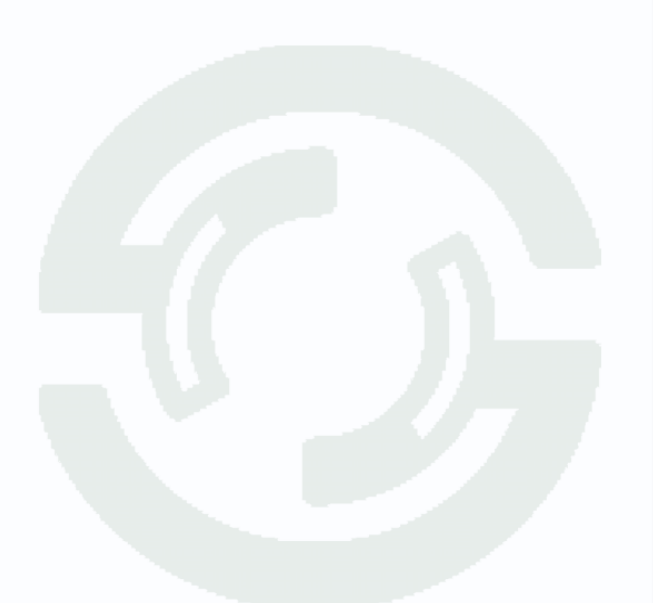

#### 2.6. Выбор сервера и канала для записи архива

Для ведения архивной записи с камеры, выберете ранее добавленный сервер хранения, выполнив переход в закладку «Обслуживание», во вкладку «Запись», во вкладке «Сервер хранения»

Перейдите и выберете:

- 1. в закладку «Обслуживание»;
- 2. во вкладку «Запись»;
- 3. пункт меню «Сервер хранения»;
- 4. камеру, с которой будет вестись архивная запись;
- 5. сервер хранения;
- 6. «Основной» или «Вторичный» поток;
- 7. расписание записи все дни недели и все время;
- 8. сохраните настройки.

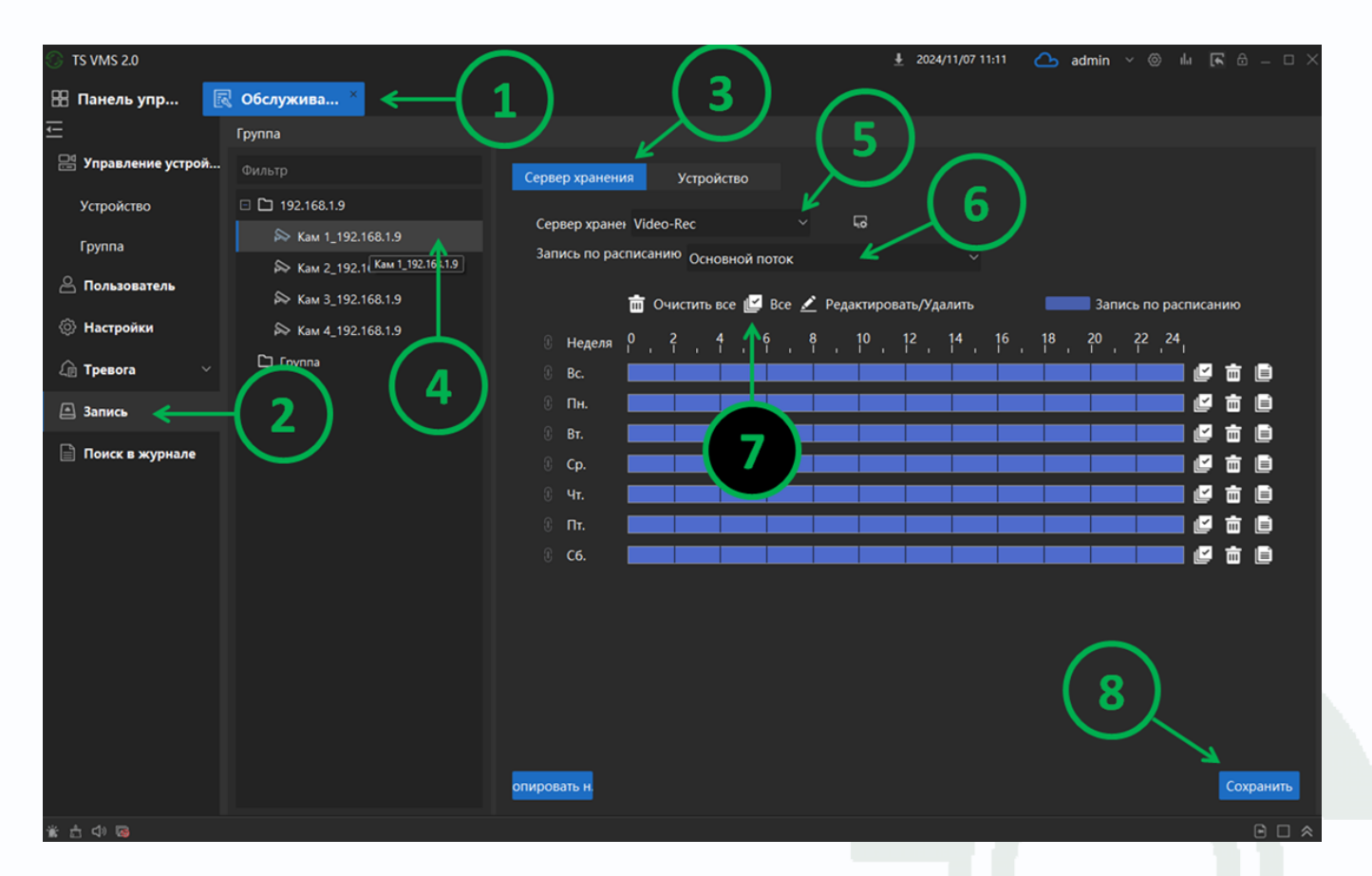

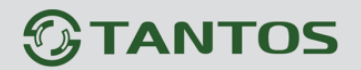

#### Описание кнопок:

IIII Очистить все - удаляет все расписание, всех дней недели;

| Ľ   | Все - выставляет | расписание, | на все дни |
|-----|------------------|-------------|------------|
| нед | ели;             |             |            |

Редактировать/Удалить – позволяет

переключить режим, с редактирования, на 🕥 удаление временных промежутков;

 ${}^{\odot}$ Редактировать/Удалить - позволяет

переключить режим, с удаления, на 🗹 редактирование временных промежутков. Перемещая зажатый курсор мыши по шкале временного промежутка дня;

🖾 редактирования, доступна В режиме точная настройка временных промежутков, с указанием суточного, временного, диапазона промежутка. Одиночным нажатием курсора, в активный, временной, промежуток дня.

| 前 Очист                         | ить | все | Ľ      | Bce    | ∠                   | Реда | ктир | овать   | "/Уда | лить |    | Запись п | o paci           | писан | нию |
|---------------------------------|-----|-----|--------|--------|---------------------|------|------|---------|-------|------|----|----------|------------------|-------|-----|
| Неделя                          | 0   | 2   | 4<br>1 |        | <mark>8</mark><br>1 | 10   | 12   | 14<br>1 | 16    | 18   | 20 | 22 24    |                  |       |     |
| Bc.                             |     |     |        |        |                     |      |      |         |       |      |    |          | Ľ                | 亩     |     |
| Пн.                             |     |     |        |        |                     |      |      |         |       |      |    |          | Ľ                | 亩     | Ē   |
| Вт.                             |     |     |        |        |                     |      |      |         |       |      |    |          | Ľ                | 亩     |     |
| Cp.                             |     |     |        |        |                     |      |      |         |       |      |    |          | Ľ                | 亩     |     |
| Чт.                             |     |     |        |        |                     |      |      |         |       |      |    |          | Ľ                | 亩     |     |
| Пт.                             |     |     |        |        |                     |      |      |         |       |      |    |          | Ľ                | 亩     |     |
| Сб.                             |     |     |        |        |                     |      |      |         |       |      |    |          | Ľ                | 亩     | Ē   |
|                                 |     |     |        |        |                     |      |      |         |       |      |    |          |                  |       |     |
| 前 Очист                         | ить | все | Ľ      | Bce    | ∠                   | Реда | ктир | овать   | /Уда  | лить |    | Запись п | o paci           | писан | нию |
| Неделя                          | 0   | 2   | 4<br>1 | 6<br>I | <mark>8</mark><br>1 | 10   | 12   | 14<br>1 | 16    | 18   | 20 | 22 24    |                  |       |     |
| Bc.                             |     |     |        |        |                     |      |      |         |       |      |    |          |                  |       |     |
| <b>n.</b> .                     | _   |     |        |        |                     |      |      |         |       |      |    |          | Ľ                | 亩     |     |
| 116.                            |     |     |        |        |                     |      |      |         |       |      |    |          | ľ                | 自自    | Ê   |
| Вт.                             |     |     |        |        |                     |      |      |         |       |      |    |          | 2<br>2<br>2      | 自自言   |     |
| Бт.<br>Ср.                      |     |     |        |        |                     |      |      |         |       |      |    |          | L<br>L<br>L<br>L | 古吉吉   |     |
| нн.<br>Вт.<br>Ср.<br>Чт.        |     |     |        |        |                     |      |      |         |       |      |    |          |                  | 自自自自  |     |
| нн.<br>Вт.<br>Ср.<br>Чт.<br>Пт. |     |     |        |        |                     |      |      |         |       |      |    |          |                  | 自自自自自 |     |

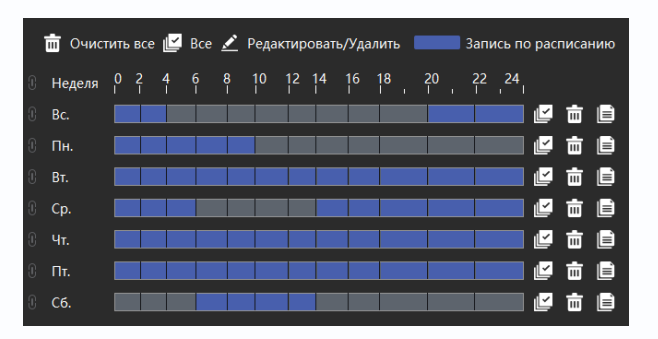

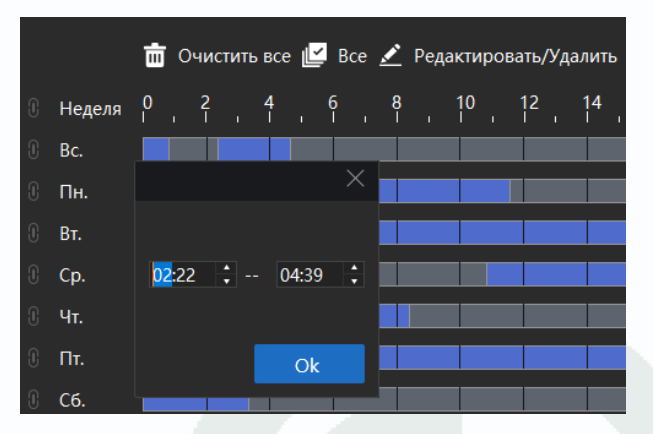

Все (в расписании дня) – выставляет суточное расписание, выбранного дня недели, с 00:00 до 23:59.

|   |        | т<br>о   | чистит | ь все  | Ľ   | Bce      | ⊻                   | Реда | ктиров | зать/Уд | алить     |        |        | Запи      | ісь по  | расписан | ию         |
|---|--------|----------|--------|--------|-----|----------|---------------------|------|--------|---------|-----------|--------|--------|-----------|---------|----------|------------|
| 0 | Неделя | 0<br>I I | 2      | 4<br>1 | . 6 | 5<br>I 1 | <mark>8</mark><br>1 |      | 10     | 12      | 14<br>1 1 | 16<br> | 18<br> | 20<br>I I | 22<br>1 | 24       |            |
| 0 | Bc.    |          |        |        |     |          |                     |      |        |         |           |        |        |           |         | <u> </u> | <b>t</b> 🗎 |
|   | Пн.    |          |        |        |     |          |                     |      |        |         |           |        |        |           |         |          | <b>6</b>   |
|   | Вт.    |          |        |        |     |          |                     |      |        |         |           |        |        |           |         | Bce      | <b>6</b>   |

Копировать

центру.

| 亩 | Очист  | ИТЬ В           | се (в р  | аспис    | ании ди | ня) – удал | ияет суточно  | ре расписани | ие, выбранног   | о дня недели.    |
|---|--------|-----------------|----------|----------|---------|------------|---------------|--------------|-----------------|------------------|
|   |        | Ē               | Очистит  | ь все 止  | 🖕 Bce 🔬 | 🕑 Редактир | овать/Удалить |              | 🧾 Запись по рас | писанию          |
| 0 | Неделя | <b>0</b><br>I 1 | 2<br>1 1 | 4<br>1 1 | 6       | 8 10       | 12 14         | 16 18        | 20 22 24        |                  |
| I | Bc.    |                 |          |          |         |            |               |              |                 | 🖆 🖻 📄            |
| 0 | Пн.    |                 |          |          |         |            |               |              |                 | ビ 🧰 🗎            |
| 0 | Вт.    |                 |          |          |         |            |               |              |                 | 🗾 🖥 Очистить все |

Копия (в расписании дня) – позволяет скопировать, суточное расписание, выбранного дня недели, на другие выбранные дни недели.

|   |        | Ō             | Оч  | истит    | ь все         | : Ľ | Bce | ⊻      | Реда | актиро | вать | /Удал | ИТЬ      |            | Запись   | по расписан | нию      |        |
|---|--------|---------------|-----|----------|---------------|-----|-----|--------|------|--------|------|-------|----------|------------|----------|-------------|----------|--------|
| I | Неделя | <b>0</b><br>I | , 3 | 2<br>I ı | <b>4</b><br>1 |     | 6   | 8<br>1 |      | 10     | 12   | , 1   | Копирова | ать на дру | угую нед | елю         | $\times$ |        |
| C | Bc.    |               |     |          |               |     |     |        |      |        |      |       | 🗌 Bce    |            |          |             |          |        |
| I | Пн.    |               | _   |          |               | _   |     |        | _    |        |      |       | 🗆 Пн.    | 🗹 Вт.      | 🗹 Чт.    | 🗆 Ср.       |          |        |
| I | Вт.    |               |     |          |               |     |     |        |      |        |      |       | П Пт.    | V C6.      | V Bc.    |             |          |        |
| I | Cp.    |               |     |          |               |     |     |        |      |        |      |       |          |            |          |             |          | ЕКопия |
| I | Чт.    |               |     |          |               |     |     |        |      |        |      |       |          |            | ОК       | Отмена      |          |        |
| 0 | Πт.    |               | _   |          |               | _   |     |        |      |        |      |       |          | _          |          |             | ш        |        |
| C | Сб.    |               |     |          |               |     |     |        |      |        |      |       |          |            |          | <u> </u>    | 亩        |        |

| Копировать на другую неделю      | Х |  |
|----------------------------------|---|--|
|                                  |   |  |
| Фильтр                           |   |  |
| 🗆 🗖 🎦 192.168.1.9                |   |  |
| 🔲 ৯ Кам 2_192.168.1.9            |   |  |
| 🔲 🐎 Кам 3_192. Кам 2_192.168.1.9 |   |  |
| 🔲 ৯ Кам 4_192.168.1.9            |   |  |
| 🗅 Группа                         |   |  |
|                                  |   |  |
| ОК Отмена                        | 1 |  |
|                                  |   |  |

Настройка сервера записи видеоархива в TS VMS 2.0

«Копировать на другую неделю».

Кнопка расположена в нижней части окна, по

Позволяет, копировать, настройки расписания

записи архива, на другие камеры.

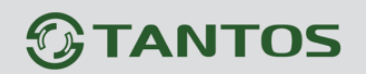

#### Для прекращения ведения архивной записи камеры:

- 1. Выберите камеру из списка;
- 2. Нажмите кнопку 💼 «Очистить все» и сохраните изменения, нажав кнопку «Сохранить». *Расписание архивной записи станет пустым для выбранной камеры*.

| труппа                                                                                                    |                                                                                                    |
|----------------------------------------------------------------------------------------------------|----------------------------------------------------------------------------------------------------|
| Фильтр                                                                                                    | Сервер хранения Устройство                                                                                                    |
| Фильтр      192.168.1.9      Kam 1_192.168.1.9      Kam 2_192.168.1.9      Kam 3_192.168.1.9      Kam 4_192.168.1.9      Группа      C 4Cam | Сервер хранения       Устройство         Сервер хране       Video-Rec       □         Запись по расписанию       Основной поток       □ |
|                                                                                                    | 8 c6. 🛛 🔤 🔤 🔤 🔤 🔤 🔤 🔤 🔤                                                                                                    |

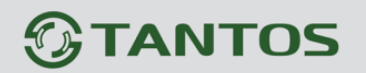

#### 2.7. Просмотр текущих настроек сервера архивного хранения

Во вкладке «Запись», кнопка 🔤, справа от раскрывающегося списка, выбора сервера хранения – позволяет открыть новое окно с текущими настройками архивного хранения.

| Сервер хранения | Устройство |   |   |
|-----------------|------------|---|---|
| Сервер хранен   | /ideo-Rec  | ~ | G |

В окне «Сервера записи», во вкладке «Управление каналами», отражен список камер, с которых ведётся запись на сервер.

Кнопка «Состояние канала» 🔲 - в нижней части окна, отображает параметры, сохраняемого, архивного потока, камеры.

| Сервер записи : 192.168 | 3.28.26        |                |              |               |                 |                   |                  |              | ΠX        |
|-------------------------|----------------|----------------|--------------|---------------|-----------------|-------------------|------------------|--------------|-----------|
| 🚔 Настройка диска       | Каналы         |                |              |               |                 |                   |                  |              | Обновить  |
| 🔊 Управление канал      | 🗆 🗘 🕻 Канал    |                | Им           | я канала      | Действие        | Битрейт (Кб/d Co  | стояние          |              |           |
|                         | □ 1            | 0046a82139     | 954-1 Кам    | 1_192.168.1.9 | Ξ               | 2071Kbps          | Запись           |              |           |
| ⊟ Статус диска          |                |                |              |               | Л               |                   |                  |              |           |
|                         | CUID : 0046a82 | 13954-1        |              |               |                 |                   |                  |              |           |
| LQ HOUCK                |                | ип потока      | Тип записи   | <b> </b>      | Формат кодирова | ния Битрейт (Кб/а | с)  Частота (к/с | ) Разрешение | Состояние |
|                         | □ 1 O          | сновной поток  | Запись по ра | списанию Н    | I264/PCMA       | 2071Kbps          | 15               | 1920X1088    | Запись    |
|                         | 🗆 2 Вт         | горичный поток |              |               |                 |                   |                  |              | Не исп.   |

Вкладка «Статус диска» отображает информацию о дисках системы. В нем виден диск «Q» с информацией об общем объёме, занимаемом объёме записи на нём, а также его режиме работы.

| Сервер   | р записи : 192.168 | .28.2 | 6       |                  |        |               |           |                 |           |                |                     |                      |            |                    | o ×                 |
|----------|--------------------|-------|---------|------------------|--------|---------------|-----------|-----------------|-----------|----------------|---------------------|----------------------|------------|--------------------|---------------------|
| ٩٩<br>٩٩ | Настройка диска    | Стат  | ус диск | a                |        |               |           |                 |           |                |                     |                      |            |                    | Обновить            |
| s        | Управление канал   | •     | Ном     | ер дис Имя диска | Статус | с диска       | Тип диска | Действие Свобо  | одно (Гб) | Путь к диску   |                     |                      |            |                    |                     |
|          | Статус диска       |       |         | C:               | He¢    | орматирован   | 1         |                 | 0/0       | C1             |                     |                      |            | 0                  |                     |
| പ        | Douce              |       |         |                  |        | запись        | 7         |                 | 2/405     |                |                     |                      |            | $\left( 2 \right)$ |                     |
| iq       | Поиск              | Ном   | ер дисн | ca : 2           |        | (1)           | 5         |                 |           |                |                     |                      |            | $\smile$           | Обновить            |
|          |                    |       |         | Номер диска С    | татус  |               | Тип носи  | теля Тип потока | Нача.     | ло             | Конец               | Тип записи           | Общее врем | я Количество файло | в Количество кадров |
|          |                    |       |         |                  | 100%   | 0046a8213954- |           | Основной поток  | 2024/1    | 11/07 11:10:44 | 2024/11/07 12:07:01 | Запись по расписанию |            |                    | 149404              |
|          |                    |       |         | 2                | 0%     | 0046a8213954- |           | Вторичный пото  | ж 2024/1  | 11/07 11:10:54 | 2024/11/07 11:10:58 | Запись по расписанию |            |                    | 151                 |
|          |                    |       |         |                  | 100%   | 0046a8213954- |           | Основной поток  | 2024/1    | 11/07 12:07:01 | 2024/11/07 13:19:02 | Запись по расписанию | 4247       |                    | 189270              |
|          |                    |       |         | 2                | 98%    | 0046a8213954- |           | Основной поток  | 2024/1    | 11/07 13:19:02 | 2024/11/07 14:29:55 | Запись по расписанию | 2458       |                    | 188476              |
|          |                    |       |         | 2                | 0%     |               |           | Основной поток  | 2000/0    | 00:00:00 00\00 | 2000/00/00 00:00:00 |                      |            |                    | 0                   |
|          |                    |       |         | 2                | 0%     |               |           |                 |           |                |                     |                      |            |                    | 0                   |
|          |                    |       |         | 2                | 0%     |               |           |                 |           |                |                     |                      |            |                    | 0                   |
|          |                    |       | 8       | 2                | 0%     |               |           |                 |           |                |                     |                      | 0          | 0                  | 0                   |

- 1. Кнопка «Настройка диска» 💻 отображает текущий статус, архивных записей на диске;
- 2. Если текущий статус диска не отображается, после нажатия кнопки «Настройка диска»

, нажмите кнопку «Обновить».

#### 2.8. Просмотр и экспорт архивных записей из сервера хранения

В настройках «Сервера записи» во вкладке «Поиск», выберете:

- 1. начало и конец периода поиска архивных записей;
- 2. укажите камеру, выбрав «CUID» камеры, доступен во вкладке «Управление каналами»;
- 3. нажмите кнопку «Поиск», для формирования списка доступных архивных записей;
- 4. кнопка Опозволяет просмотреть запись;
- 5. кнопка 🕑 позволяет экспортировать запись.

| Сервер записи : 192.168 | 3.28.26    |                     |                     |                |                        |           |              |
|-------------------------|------------|---------------------|---------------------|----------------|------------------------|-----------|--------------|
| 🚔 Настройка диска       | Начало     | 2024-10-28 12:49    | :18 🖸 CUID          | 0046a8213954-1 | Ň                      |           | Поиск        |
| 🔊 Управление канал      | Конец      | 2024-11-17 12:49    | :18 🕒 Тип потока    | Основной поток |                        |           | ПОИСК        |
|                         |            |                     |                     |                |                        |           | Искать все   |
| 🖨 Статус диска          |            | 2 Начало            | Конец               |                | <sup>ч</sup> Размер фа | Форм Д    | ействи Тип з |
| 🖸 Поиск                 |            | 4/11/07 11:10:44    | 2024/11/07 11:10:54 | 0046a821       | 245MB                  | 5 н26 🖸   | ) 🕂 Запис    |
|                         |            | 4/11/07 11:10:58    | 2024/11/07 11:58:16 | 0046a82135     | 52.349MB               |           | ) 🕂 Запис    |
|                         | <b>Z</b> 3 | 2024/11/07 11:59:41 | 2024/11/07 12:01:59 | 0046a8213954-1 | 48.696MB               |           | ) 🕂 Запис    |
|                         | □ 4        | 2024/11/07 12:03:19 | 2024/11/07 12:05:14 | 0046a8213954-1 | 39.348MB               | . Н26 С   | 🖸 🛨 Запис    |
|                         | 5          | 2024/11/07 12:06:05 | 2024/11/07 12:07:01 | 0046a8213954-1 | 16.932MB               | тэz0Н26 🤆 | Запис        |
|                         | 6          | 2024/11/07 12:07:01 | 2024/11/07 12:08:00 | 0046a8213954-1 | 19.087MB               | 1920H26 🤇 | Бапис        |
|                         | □ 7        | 2024/11/07 12:09:14 | 2024/11/07 12:56:32 | 0046a8213954-1 | 702.358MB              | 1920H26 🕑 | 🖭 Запис      |

#### 2.8.1. Просмотр записи

Во вкладке «Поиск», сервера записи, кнопка 🖸 позволяет просмотреть запись, в новом окне.

Окно просмотра архивных записей, позволяет:

- 🐵 Запустить просмотр кнопкой ▷;
- Вручную перемотать видео, взаимодействуя с шкалой прокрутки;
- 00:06:37 • 00:47:17 രി Сохранить снимок из архивной записи, нажатием кнопки 🧰 6 «C:\TS VMS По умолчанию, место сохранения снимка 2.0\Picture\record\ГГГГ-ММ-ДД\IP адрес сервера записи», где «ГГГГ-ММ-ДД» папка с датой создания снимка, а «IP адрес сервера записи» папка в виде IP адреса сервера записи;
- 🐵 Замедлить скорость просмотра, кнопкой 💵
- Увеличить скорость просмотра, кнопкой >>;
- S Остановить просмотр, кнопкой «стоп»

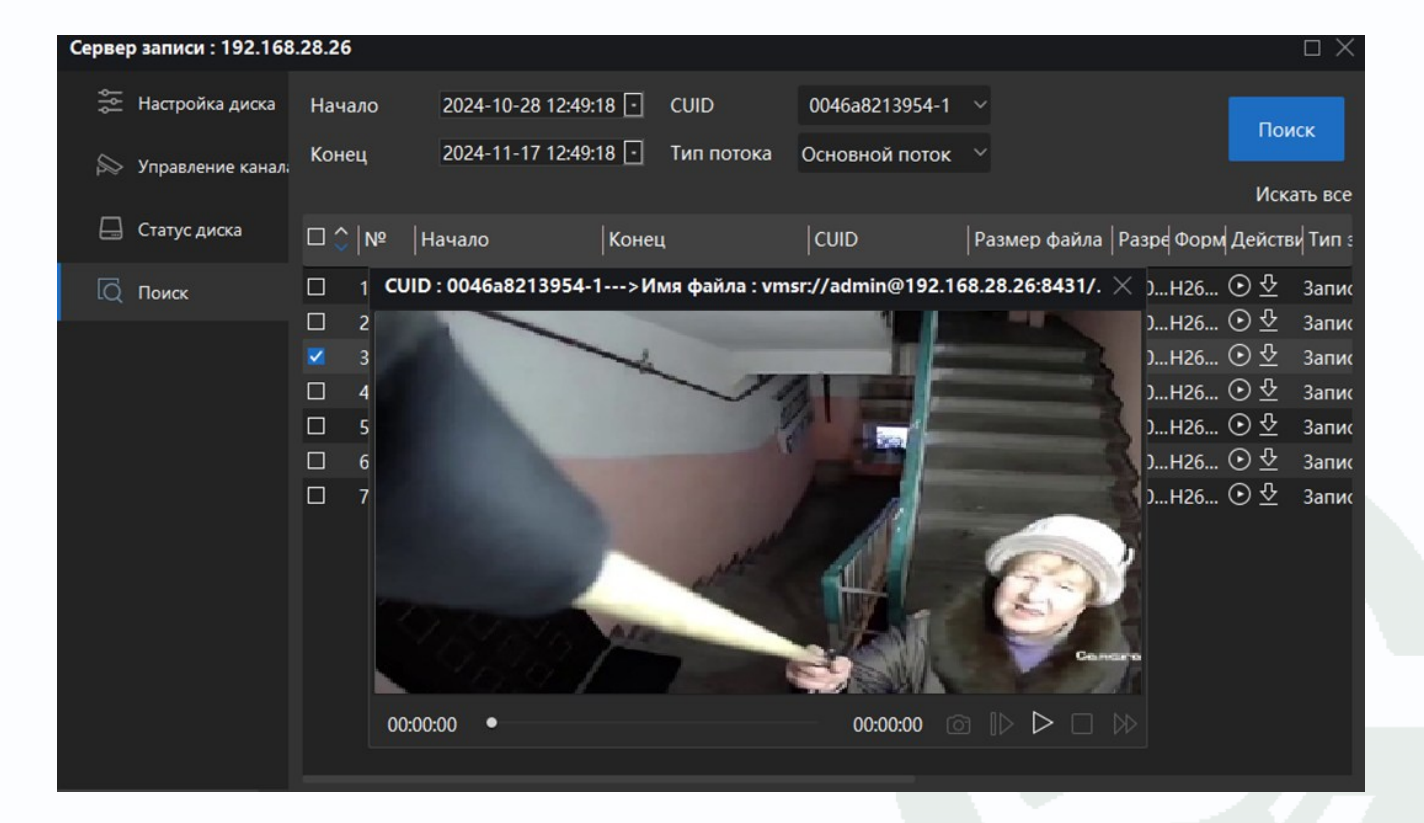

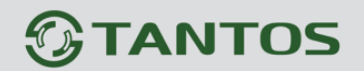

#### 2.8.2. Экспорт записей

Во вкладке «Поиск», сервера записи, кнопка «Скачать» 🛂, позволяет экспортировать архивную запись, в новом окне.

| <b>V</b> 3 | 2024/11/07 11:59:41 | 2024/11/07 12:01:59 | 0046a8213954-1 | 48.696MB | 1920H26 🕑 | ∿ |
|------------|---------------------|---------------------|----------------|----------|-----------|---|
|------------|---------------------|---------------------|----------------|----------|-----------|---|

Нажатие кнопки «Скачать», открывает новое окно.

Интерфейс, позволяет сохранить файл в следующих форматах: mp4, dav или avi.

| Скачать      |     |    | ×      |
|--------------|-----|----|--------|
| Формат файла | mp4 |    | ~      |
|              | mp4 |    |        |
|              | dav |    |        |
|              | avi |    |        |
|              |     |    |        |
|              |     | ОК | Отмена |

По умолчанию, место сохранения файла в «C:\TS VMS 2.0\Video\QVR».

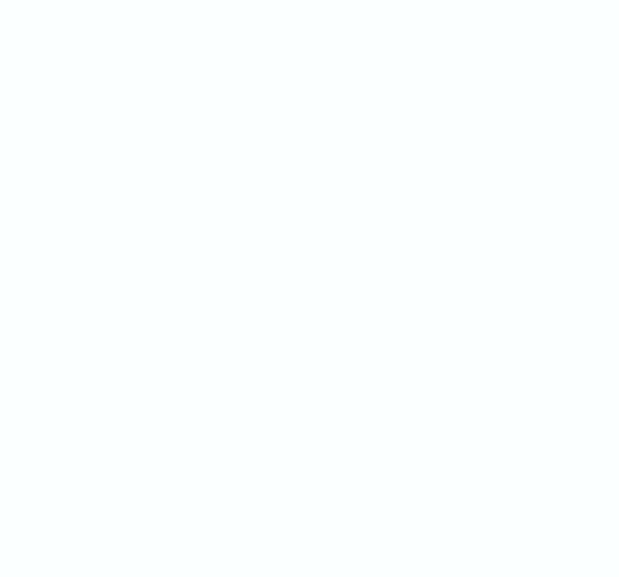

#### 2.9. Хранение видео архива на удаленном компьютере

Описанные действия производятся в одной локальной сети, где все компьютеры и регистратор, находятся, в одной локальной сети.

Для просмотра видеоархива на локальном компьютере PC-2, а сбора и хранения событий на удаленном компьютере PC-1.

Из «TS VMS Server» экспортируйте ключ управления, с компьютера просмотра видеоархива (PC-2) на компьютер хранения архива (PC-1).

На PC-2, в ПО «TS VMS 2.0», привяжите видео регистратор, к компьютеру PC-1.

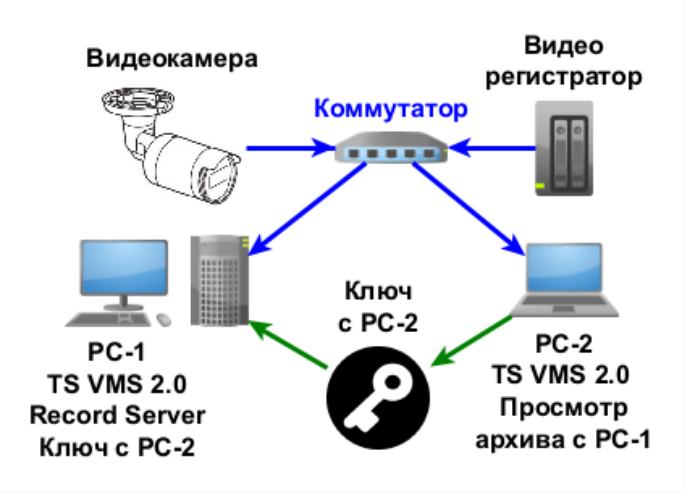

Для хранения видеоархива на удаленном компьютере, а просмотра архива, на локальном, потребуется:

- 1. Установить ПО «TS VMS 2.0» на оба компьютера;
- 2. Активировать параметр автозапуска «TS VMS Server» на обоих компьютерах;
- 3. Активировать параметр автозапуска «TS VMS Recorder Server» на компьютере, который будет хранить видеоархив;
- 4. Экспортировать ключ управления из ПК просмотра видеоархива на ПК хранения архива.
- На компьютере, с которого будете смотреть видеоархив добавьте «сервер записи» с IP адресом компьютера хранения видеоархива, в список устройств.
   Алгоритм действий, соответствует разделу: «2.5. Добавление сервера хранения в TS VMS 2.0»;
- На компьютере, с которого будете смотреть видеоархив выберите каналы для записи и сервер хранения.

Алгоритм действий соответствует разделу: «2.6. Выбор сервера и канала для записи архива».

#### 2.9.1. Экспорт ключа управления

#### Из компьютера просмотра архива в компьютер записи архива.

На компьютере, где будете просматривать архив, в интерфейсе операционной системы, правом, нижнем, углу экрана, из панели быстрого доступа к приложениям, откройте «TS VMS Server», нажав на значок **2**.

Во вкладке «Системные настройки», в центре окна, нажмите кнопку «Экспорт»

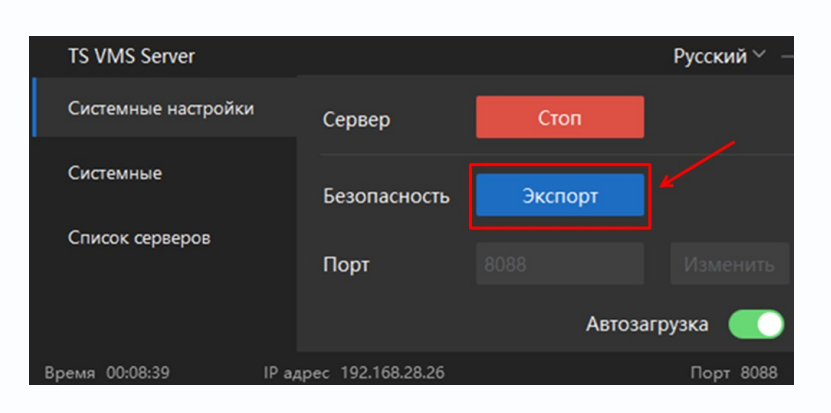

В новом, открывшемся, окне, выберите место хранения ключа и сохраните его.

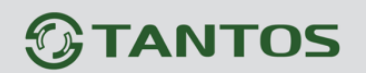

#### 2.9.2. Импорт ключа управления

#### Из компьютера просмотра архива в компьютер записи архива.

В интерфейсе операционной системы, правом нижнем углу экрана из панели быстрого доступа к приложениям, откройте «TS VMS Server», нажав на значок .

Во вкладке «Список серверов» нажмите кнопку 🖾, для открытия настроек «TS VMS Recorder Server».

| TS VMS Server       |                     |                      |      |          | Русский $^{\vee}~-$ |
|---------------------|---------------------|----------------------|------|----------|---------------------|
| Системные настройки |                     |                      |      |          | Обновить            |
| Системные           | Сервер              | Состояние            | Порт | Действие | Настройка           |
| Список серверов     | TS VMS Event Server | Работает             | 8432 |          | ŝ                   |
|                     | TS VMS Recorder     | Не работает          | 8431 |          |                     |
|                     |                     |                      |      |          |                     |
| Время 06:08:48      |                     | Радрес 192.168.28.30 |      |          | Порт 8088           |

В окне системных настроек «TS VMS Recorder Server», нажмите кнопку «Импорт».

| TS VMS Event Server |                                                                                                    |                     |             |                        | Русский | ~ ¤ X   |
|---------------------|----------------------------------------------------------------------------------------------------|---------------------|-------------|------------------------|---------|---------|
| Системные настройки | IP адрес :                                                                                                    | 192.168.28.30       |             |                        |         |         |
|                     | Порт:                                                                                                    |                     |             |                        |         |         |
| Cheremodie          | Безопасность :                                                                                                    | Импорт              | Связанн     | ый сервер :            |         |         |
|                     | Максимальное количество устройств : 10                                                                                      |                     |             |                        |         |         |
|                     | Максимальное количество дней для<br>Максимальное количество событий :<br>Путь для сохранения базы данных :<br>Путь кадров : |                     |             | 10                     |         |         |
|                     |                                                                                                    |                     |             | 100000                 |         |         |
|                     |                                                                                                    |                     |             | C:/TS VMS 2.0/QVEServe | er …    |         |
|                     |                                                                                                    |                     |             | C:/TS VMS 2.0/QVEServe | er …    |         |
|                     | Сохранить                                                                                                    | Обновить            |             |                        |         |         |
|                     | Авто                                                                                                    |                     |             |                        |         |         |
|                     |                                                                                                    | <b>IP-адрес:</b> 19 | 2.168.28.30 |                        | Пор     | т: 8432 |

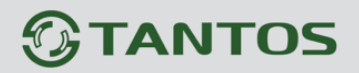

В новом, открывшемся, окне, выберите место хранения ключа и откройте его.

| 🚽 Открытие                                            |              |                  |                        |  |
|-------------------------------------------------------|--------------|------------------|------------------------|--|
| ← → ∽ ↑ 🛅 « Лока                                      | альны > test | ~ C              | Поиск в: test <i>р</i> |  |
| Упорядочить 🔻 Новая папка                             |              |                  | ≣ - □ ?                |  |
| <ul> <li>Этот компьютер</li> </ul>                    | Имя          | Тип              | Размер                 |  |
| <ul> <li>Нокальный диск (С:)</li> <li>test</li> </ul> | 🔮 pc1        | Документ XIV     | 1L 1 КБ                |  |
| Имя файла: [                                          | pc1 ~        | *.xml<br>Открыть | Отмена                 |  |

В правом, нижнем углу ОС, в новом окне, всплывет сообщение: «Успешно импортировано».

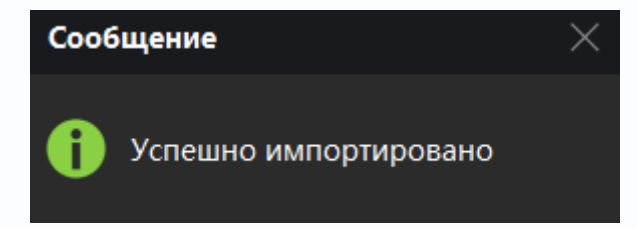

После успешного импорта ключа управления, в строке «Связанный сервер» отобразится IP адрес компьютера просмотра событий.

| TS VMS Event Server   |                                                    |                |              | <u> </u>    | Dyg                    | ский 🗸 🗆   | $\times$ |
|-----------------------|----------------------------------------------------|----------------|--------------|-------------|------------------------|------------|----------|
| Системные настройки   | IP адрес :                                         | 192.168.28.30  |              | Сервер      | ) хранения<br>озаписей |            |          |
| Системные             | Порт :                                             |                |              | Contras     |                        |            |          |
|                       | Безопасность :                                     | Импорт         | Связанн      | ый сервер : | 192.168.28.26          |            |          |
|                       | Максимальное                                       | количество уст | ройств :     | 5           | 7                      |            |          |
|                       | Максимальное количество дней для                   |                |              | 5           | Компьют                |            |          |
|                       | Максимальное количество событий :                  |                |              | 100000      | просмот видеозапи      | ра<br>ісей |          |
|                       | Путь для сохранения базы данных :<br>Путь кадров : |                | C:/esr       |             |                        |            |          |
|                       |                                                    |                |              | C:/esr      |                        |            |          |
|                       | Сохранить                                          | Обновить       |              |             |                        |            |          |
|                       |                                                    |                |              |             | Автозагр               | узка 🛑     |          |
| Расписание : 15:14:58 |                                                    | IP-адрес: 1    | 92.168.28.30 |             |                        | Порт: 843  | 2        |

Теперь, компьютер для просмотра архива, имеет доступ к архиву видеозаписей на сервере хранения видеозаписей.